## ПРИМЕР 2

Рассмотрим работу с сигналом от радиостанции метрового диапазона с выходной мощностью 10мВт, находящейся на расстоянии около одного метра от приемной антенны ST131.

На экране, в режиме «ВЕСЬ ДИАПАЗОН» мы видим наличие спектральной линии большого уровня с частотой 419МГц.

Однако, в этом режиме точность определения частоты составляет З2МГц, что является слишком низкой для анализа сигнала.

Для увеличения точности показаний и прослушивания сигнала произведите следующие действия:

Вращением ВАЛКОДЕРА подведите курсор на обнаруженный сигнал, так чтобы он оказался на самой вершине сигнала.

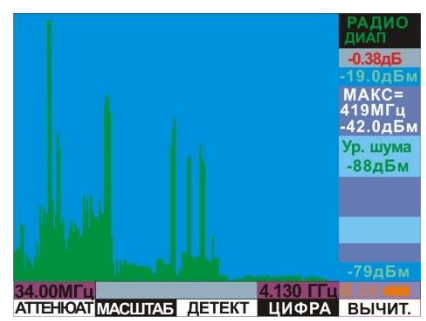

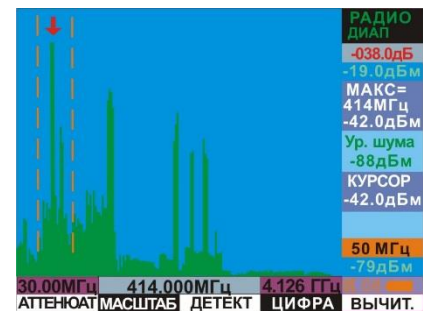

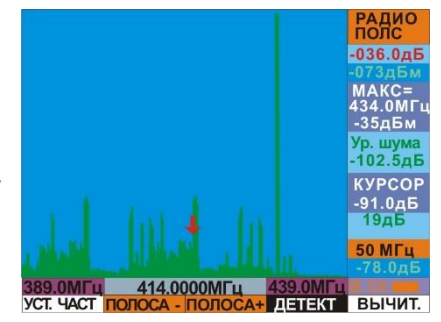

Нажмите на **BND**. Это обеспечит переход в режим «ПОЛОСА» с шириной полосы 50МГц (установлено по умолчанию) и частотой 419МГц в центре экрана.

При переходе увеличивается пороговая чувствительность (Значение «Ур. шума» уменьшилось на 10дБ), разрешение и динамический диапазон.

Точность измерения частоты повысилась пропорционально разрешению (стала - 434.0МГц). Спектральная линия от сигнала радиостанции сместилась случайным образом относительно центра экрана (в нашем случае вправо).

Для удобства работы с сигналом перенесите его обратно в центр экрана. Для этого подведите курсор на сигнал и нажмите на BND

Для более детального отображения сигнала нажимайте на полоса. (с периодической установкой сигнала в центр полосы). Это обеспечит сужение полосы и увеличение разрешения.

При появлении надписи «ПЕРЕГРУЗКА» в верхней правой части экрана (сужение полосы – увеличение чувствительности – сигнал превысил допустимый уровень) – включите аттенюатор<sup>1</sup>.

При полосе 1МГц включите режим «ДЕМОДУЛЯЦИЯ нажатием на DMD. Выберите частотный демодулятор нажатием на **ДЕМОД**и

выбором в списке «ЧМ». Выбор полосы звукового анализа осуществляется аналогично выбору полосы обзора – кнопками полоса- и полоса. Для радиостанции приемлима полоса 100кГц.

Прослушайте звуковой сигнал. Использование головных телефонов является предпочтительным.

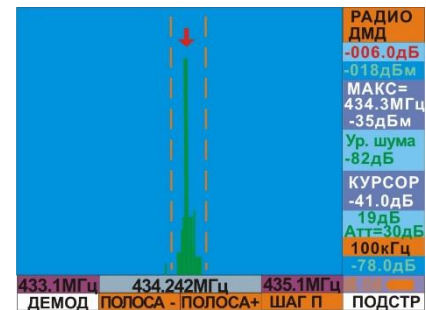

Для более точной настройки на сигнал используйте функцию точной подстройки. Для этого нажмите на **подстр** (кнопка подсветится красным цветом). При включенной функции установка частоты будет осуществляться вращением ВАЛКОДЕРА с шагом 100Гц.

| Переход к осциллограмме демодулированного сигнала осуществляется нажатием на МЕА. |
|-----------------------------------------------------------------------------------|
| Возврат в спектрограмму – повторное нажатие на МЕА.                               |
| Выход из режима – повторное нажатие на <b>DMD</b> .                               |
|                                                                                   |
|                                                                                   |

1 Для ослабления входного сигнала перейдите во вспомогательный ряд контекстных кнопок нажатием на ВАЛКОДЕР и далее, нажмите на Аттеноат. Выберите из списка кнопками и и и необходимое ослабление. Можно выбрать значение от 0 до 30дБ с шагом 5дБ. Подтвердите выбор нажатием на .

После подключения аттенюатора каждое нажатие на **>0<** будет уменьшать значение ослабления на 5дБ.